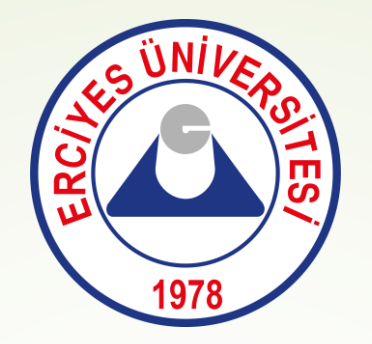

## **Erciyes Üniversitesi** - Yatay Geçiş Ek Madde 1 - Yatay Geçiş Gano İle ilgili makama verilecek belge talep işlem adımları

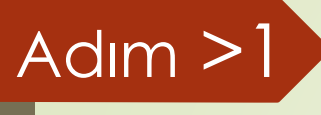

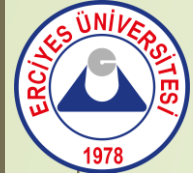

<u>https://obisis.erciyes.edu.tr/</u> adresine giriş yapılır,

← → C (25 https://obisis.erciyes.edu.tr 🖄 Erciyes Öğrenci Bilgi Sistemi Ana Sayfa Dosyalar Sıkça Sorulan Sorular Öğrenici No, şifre ve güvenlik kodu girilir, 🖲 Duyurular 🚳 Sisteme giriş için Öğrenci No ve Şifrenizi yazıp Giriş'e tıklayınız. **BİGG ERCİYES Programı Tanıtım Webinarı** Öğrenci No: BAGG A HERBAR DEtto Sifre: TÜBİTAK 946464 Kendi Girisim Hikayeni Yaz! Kodu Dinleyiniz 2024 **BIGG ERCIYES** Gösterilen Kodu Yazınız 1812 TANITIM WEBINARI TUBITAK 1812 BIGG'DEN 900,000 torek Giriş Şifremi Bilmiyorum ERÜ MOBIL BETA Sectors Sectors E. Dimperar

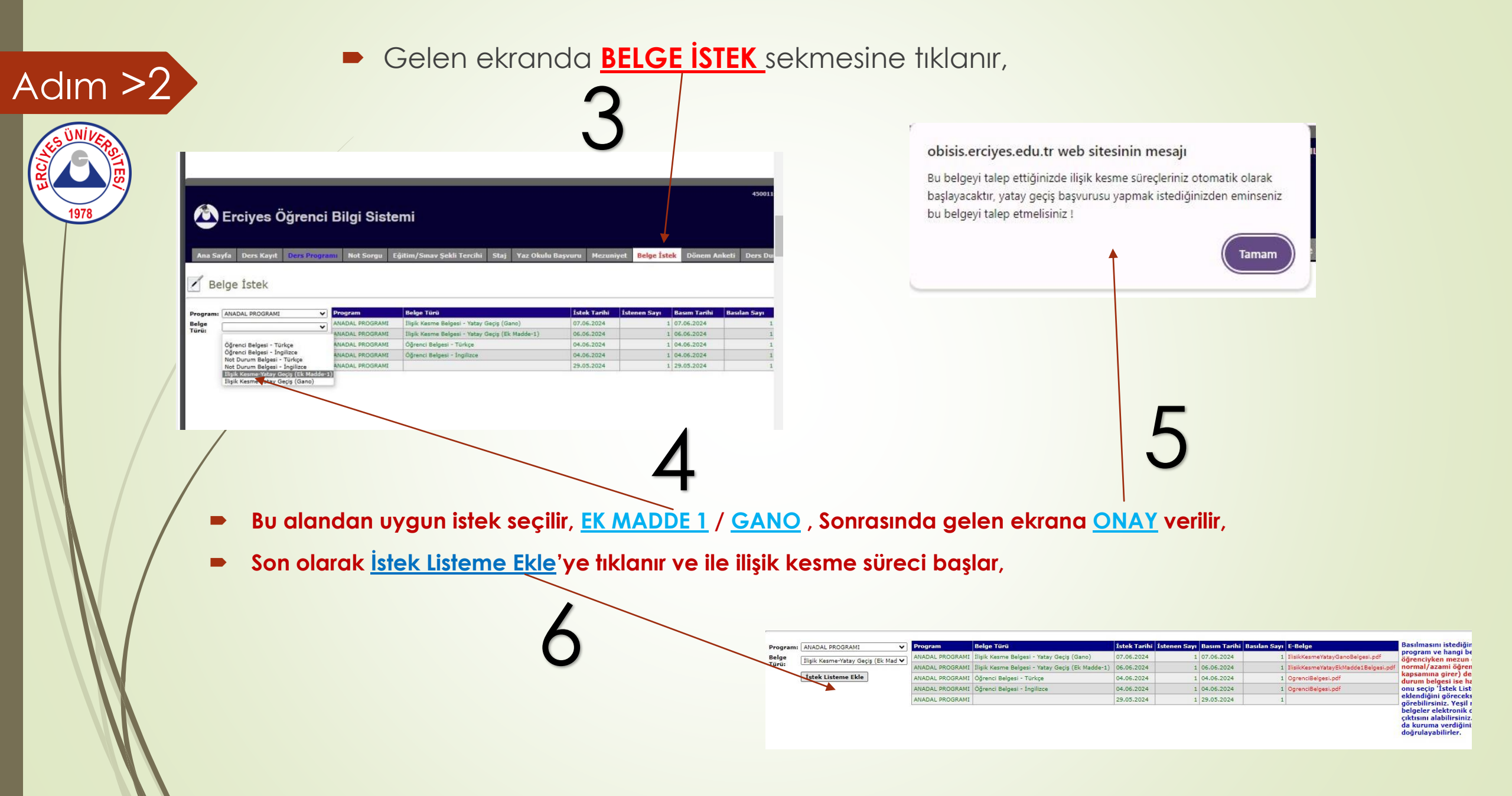

- Adım >3 Sistemde sürecin takibi OBİSİS üzerinden MEZUNİYET seslemesinden kontrol edilebilir, onaylanan ve onaylanmayan birimler bu bölümde gözükmektedir, onaylanmayan birimler için ilgili birim görüşebilirsiniz,
  - Bu süreçte ilgili fakülte ve bölümlerin onaylama süreci başlar,

bu süreçler, fakülte ve birimlere göre değişiklik gösterir;

- Kütüphane Daire Başkanlığı,
- Bölüm Başkanı,
- Taşınır Kontrol Yetkilisi,
- Okul Kütüphanesi,

Bu birimlerin onayından sonra belgeniz sistemde oluşacaktır, çıktı alarak kullanabilirsiniz,

ıslak imzalı belge isteyenler onay süreci tamamlandıktan sonra şahsen müracaat ile

Öğrenci İşleri Daire Başkanlığından alabilecekler.

## ın sonraki tarişlerde aşağıda listelenen "EKSİK ZORUNLU DERS" değişebili rerene kadar "MZUNİYET KREDİSİ" değişebilir.

|                    | Ortalamanız 3.00       |                  | Sart sa<br>Kaldığı<br>Almadı<br>Şart sa                                                                                                    | ğlanıyor<br>nız dersler var, aşağıda listelenmiş<br>ğınız veya alıp da henüz geçmediğ<br>Xi | tir<br>iniz zorunlu dersler var, aşağıda listele | smiştir                                                                                   |           |  |  |  |
|--------------------|------------------------|------------------|----------------------------------------------------------------------------------------------------|---------------------------------------------------------------------------------------------|--------------------------------------------------|-------------------------------------------------------------------------------------------|-----------|--|--|--|
|                    | Toplam krediniz 147.00 | 0<br>0<br>0<br>0 | Kaldığı<br>Almadı<br>Şart sa                                                                                                    | nız dersler var, aşağıda listelenmiş<br>ğınız veya alıp da henüz geçmediğ<br>XI             | tir<br>iniz zorunlu dersler var, aşağıda listele | ımiştir                                                                                   |           |  |  |  |
|                    | Toplam krediniz 147.09 | 2<br>2<br>2      | Almadi<br>Şart sa                                                                                                    | ğınız veya alıp <mark>d</mark> a henüz geçmediğ                                             | iniz zorunlu dersler var, aşağıda listeler       | nmiştir                                                                                   |           |  |  |  |
|                    | Toplam krediniz 147.09 | C                | Şart sa                                                                                                    | REPART                                                                                      |                                                  | 😵 Almadığınız veya alıp da henüz geçmediğiniz zorunlu dersler var, aşağıda listelenmiştir |           |  |  |  |
|                    | Toplam krediniz 147.09 | 8                | 🔰 Şart sağlanıyor                                                                                                    |                                                                                             |                                                  |                                                                                           |           |  |  |  |
|                    | Toplam krediniz 147.09 |                  | Eksik s                                                                                                    | Eksik stajiniz var                                                                          |                                                  |                                                                                           |           |  |  |  |
|                    | Toplam krediniz 147.00 | 6                | Topları krediniz düşük,listelenen dersleri de başardıktan sonra mezuniyet kredisi<br>tamamlanmıyorsa aradaki fark kadar kredilik seçmeli ders almanız gerekiyor. |                                                                                             |                                                  |                                                                                           |           |  |  |  |
|                    |                        | 6                | Final N                                                                                                    | Final Notu açıklanmayan dersler var                                                         |                                                  |                                                                                           |           |  |  |  |
|                    |                        | C                | Pakette                                                                                                    | Paketten(lerden) eksik dersler var                                                          |                                                  |                                                                                           |           |  |  |  |
|                    |                        | 6                | Bütünl                                                                                                    | itünleme Notu açıklanmayan dersler var                                                      |                                                  |                                                                                           |           |  |  |  |
|                    | SONUÇ                  | 8                | Renuz mezuniyet şartlarını yerine getiremediniz.                                                                                                    |                                                                                             |                                                  |                                                                                           |           |  |  |  |
|                    |                        |                  | NEZUNİYET DURUMUNUZ YENİDEN HESAPLANMAK ÜZERE SIRAYA ALINMIŞTIR                                                                                                  |                                                                                             |                                                  |                                                                                           |           |  |  |  |
|                    |                        |                  | nesa                                                                                                    | nesalana anne oa nesal (milataraku).                                                        |                                                  |                                                                                           |           |  |  |  |
|                    |                        |                  |                                                                                                    | $\mathbf{X}$                                                                                |                                                  |                                                                                           |           |  |  |  |
|                    |                        |                  |                                                                                                    |                                                                                             |                                                  |                                                                                           |           |  |  |  |
|                    |                        |                  |                                                                                                    |                                                                                             |                                                  |                                                                                           |           |  |  |  |
|                    |                        |                  |                                                                                                    |                                                                                             |                                                  |                                                                                           |           |  |  |  |
|                    |                        |                  |                                                                                                    |                                                                                             |                                                  |                                                                                           |           |  |  |  |
|                    |                        |                  |                                                                                                    |                                                                                             | $\mathbf{i}$                                     |                                                                                           |           |  |  |  |
|                    |                        |                  |                                                                                                    |                                                                                             |                                                  |                                                                                           |           |  |  |  |
|                    |                        |                  |                                                                                                    |                                                                                             |                                                  |                                                                                           |           |  |  |  |
|                    | Ünvan                  | Onaylayacak K    | işi                                                                                                    | Ūnvan                                                                                       | Onaylayacak İkinci Kişi                          | Durum                                                                                     | Son İşlem |  |  |  |
| ÜPHANESİ YETKİLİSİ | BİLGİSAYAR İŞLETMENİ   |                  |                                                                                                    | BİLGİSAYAR İŞLETMENİ                                                                        |                                                  | Onaylandı                                                                                 |           |  |  |  |
| ŪPHANESI YETKILISI | BILGISAYAR İŞLETMENİ   |                  |                                                                                                    | BII GISAYAR ISI ETMENI                                                                      |                                                  | Onavlandi                                                                                 |           |  |  |  |

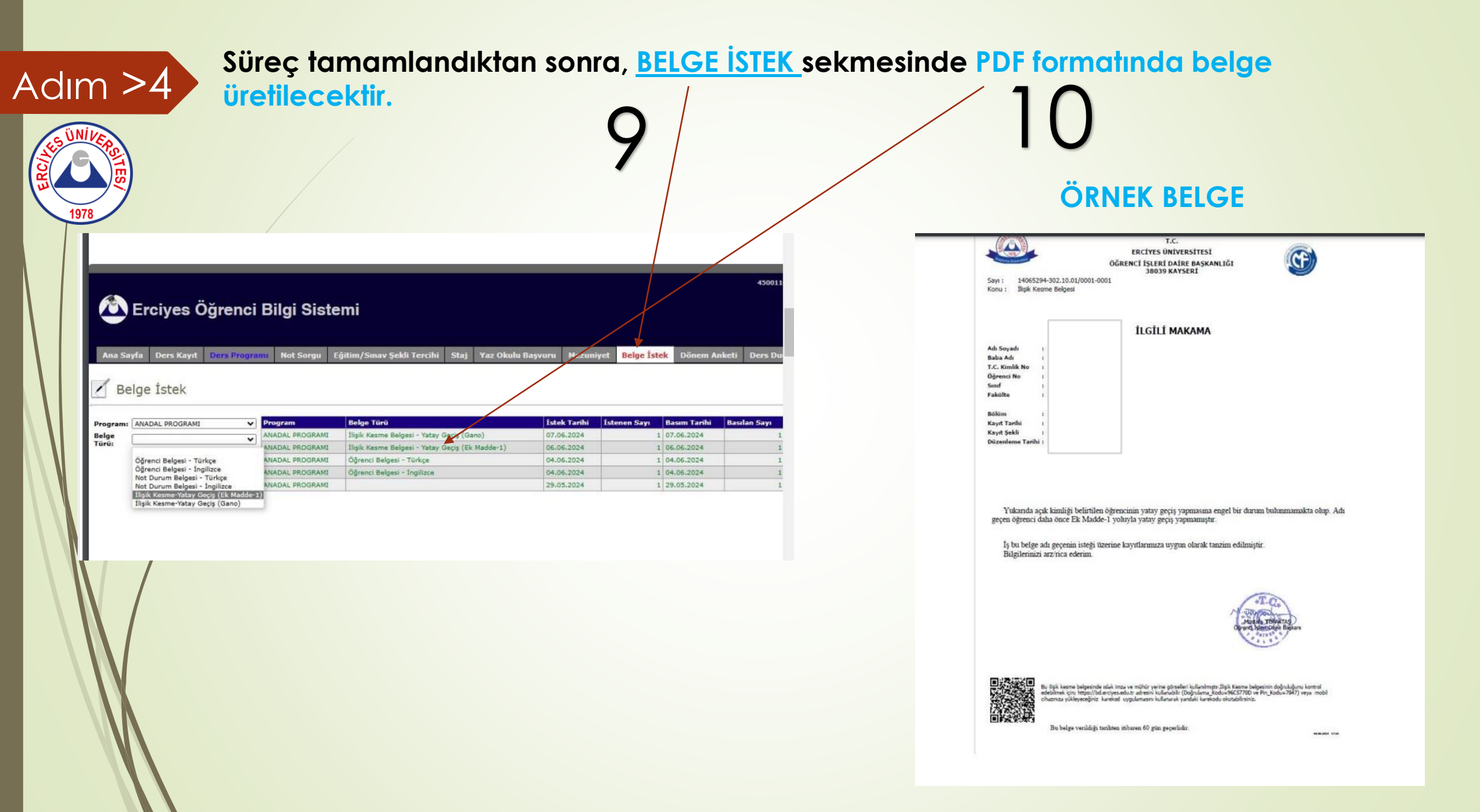